# INSTRUKCJA DLA KOORDYNATORA BADAŃ - WPROWADZENIE OSOBY BADAJĄCEJ

#### KROK 1.

Koordynator loguje się na swoje konto.

#### KROK 2.

Po zalogowaniu się na konto wprowadza badającego.

Klikamy w prawym górnym rogu:

+ Utwórz konto badajacego

|                                                 |                 |        |         | /                         |
|-------------------------------------------------|-----------------|--------|---------|---------------------------|
| SKRININGOWE Badający Dzieci i Uczniowie Badania |                 |        |         | RP Radosław Piotro nicz 🕢 |
| Pulpit > Badsjący                               |                 |        |         | + Utwórz konto badającego |
| Wyszukiwarka Badających<br>E-mail               | lmię i nazwisko |        |         | w Weigzuck formularz      |
|                                                 |                 |        |         |                           |
| Imię Nazwisko                                   |                 | E-mail | Aktywny | Akcje                     |

#### KROK 3.

Wprowadza dane badającego.

Imię

Nazwisko

Adres e-mail

Status: pozostaw AKTYWNY

**Województwo:** jest zgodne z województwem koordynatora (wybieramy z rozwinięcia województwo- TAKIE SAMO JAK KOORDYNATORA)

#### Powiat:

jest zgodne z powiatem koordynatora (wybieramy z rozwinięcia powiat – TAKI SAM JAK KOORDYNATORA)

| NARZĘDZIA Badający Dzieci i Uczniowie Badania |                                                    | RP Radeslaw Fotowicz<br>Konstrukter |
|-----------------------------------------------|----------------------------------------------------|-------------------------------------|
|                                               |                                                    |                                     |
| Nowe konto badającego                         |                                                    |                                     |
| Dane podstawowe:                              | ← → ♂ ☆ Placówi                                    | /ki szkolne:                        |
| Imię                                          | Zapigz stronę jako<br>Wydli stronę do Porket       | + Dodaj placówke                    |
| Imię                                          | Zgznacz wszystko Żłobki:                           |                                     |
| Nazwisko                                      | Wykonaj zr <u>zu</u> t ekranu Pokaź źródło strony. |                                     |
| Nazwisko                                      | Zbadaj własności dostępności<br>Zbadaj             | + Dodaj žłobek                      |
| E-mail                                        | - <u></u> ,                                        |                                     |
| E-mail                                        |                                                    |                                     |
| Status                                        |                                                    |                                     |
| Aktywny                                       | × •                                                |                                     |
| Województwo                                   |                                                    |                                     |
|                                               | •                                                  |                                     |
| Powiat                                        |                                                    |                                     |
|                                               |                                                    |                                     |
|                                               |                                                    |                                     |
|                                               |                                                    | Powrót 🗸 Zapisz                     |
| 👂 😑 🛛 📲 🚺 🚔 🤅 🔍 🖉                             | 💶 💁 🗶 😰                                            | PL 📾 ⑦ 🗸 ♠ 🕪 🛋 2022                 |

### KROK 4.

## ZAPISZ

| NARZĘDZIA Badający Dzieci i Uczniowie Badania<br>SKRININGOWE | Badageey Dzeel Utznowie Badania     badajgeego     We:        Zigie strangtania     Waje area data fondaria   Zigie strangtania     Zigie strangtania     Zigie strangtania |                       |
|--------------------------------------------------------------|----------------------------------------------------------------------------------------------------|-----------------------|
|                                                              |                                                                                                    |                       |
| owe konto badającego                                         |                                                                                                    |                       |
| ane podstawowe:                                              | $\leftarrow \rightarrow \mathbb{C}$ $\Rightarrow$ Placówki szkolne:                                                                                                    |                       |
| ę .                                                          | Zapigz strone jako<br>Wyślji strone do Pocket                                                                                                    | + Dodaj placówkę      |
| ne<br>                                                       | Zgznecz wszystko<br>Wykonaj zrz <u>u</u> t ekranu Żłobki:                                                                                                    |                       |
| azwisko                                                      | Pokaž źródło strony,<br>Zbadaj własności dostępności<br>75t-i                                                                                                    | + Dodaj żłobek        |
| ail                                                          | - Tianel                                                                                                    |                       |
| mail                                                         |                                                                                                    |                       |
| us                                                           |                                                                                                    |                       |
| ktywny                                                       | × •                                                                                                    |                       |
| ewództwo                                                     |                                                                                                    |                       |
|                                                              | M                                                                                                    |                       |
| viat                                                         |                                                                                                    |                       |
|                                                              |                                                                                                    |                       |
|                                                              |                                                                                                    | Powrót 🗸 Zapisz       |
| 🕞 🖸 📲 🚳 🚞 🤌 🔽                                                | 🛛 💁 🗶 💼                                                                                                    | PL 📾 🕐 🗳 🗤 🌗 🏴 and 12 |

## KROK 5.

- 1. POWRÓT DO STRONY GŁÓWNEJ
- 2. Wyszukaj wprowadzanego badającego w kroku 3

| $\overline{\mathbf{v}}$ | NARZĘDZIA<br>Badający Dzieci i Uczniowie Badai<br>SKRININGOWE | nia      |                 |                                     |         | RP Radostav<br>Koordynato | Piotrowicz 🕢  |   |
|-------------------------|---------------------------------------------------------------|----------|-----------------|-------------------------------------|---------|---------------------------|---------------|---|
| Pulp                    | it 📏 Badający                                                 |          |                 |                                     |         | + Utwórz ko               | nto badająceg | 0 |
| Wy                      | szukiwarka Badających                                         |          |                 |                                     |         |                           |               |   |
| E-m                     | อฟิ                                                           |          | Imię i nazwisko |                                     |         | × Wyczyść formularz       | Q Szukaj      |   |
|                         |                                                               |          |                 |                                     |         |                           |               |   |
|                         | Imię                                                          | Nazwisko |                 | E-mail                              | Aktywny |                           | Akcje         |   |
| +                       | Badający                                                      | Badacz   |                 | ernest.zielinski+badajacy@gmail.com | Aktywn  | У                         | :             |   |

3. Wybierz badającego, naciśnij w kolumnie AKCJA, TRZY kropki - ROZWIŃ OPIS

#### 4. WYBIERZ EDYTUJ

| $\overline{\mathbf{v}}$ | V NARZĘDZIA Badający Dzieci i Uczniowie Bada<br>J SKRININGOWE |          |                 |                                     |         | RP Radosta<br>Koordynat |              | ٩   |
|-------------------------|---------------------------------------------------------------|----------|-----------------|-------------------------------------|---------|-------------------------|--------------|-----|
| Pulp                    | bit > Badający                                                |          |                 |                                     |         | + Utwórz k              | onto badając | ego |
| E-n                     | szukiwarka Badających<br>nał                                  |          | Imię i nazwisko |                                     |         | × Wyczyść formularz     | Q Szuka      | j   |
|                         | Imię                                                          | Nazwisko |                 | E-mail                              | Aktywny |                         | Akcje        | +   |
| +                       | Badający                                                      | Badacz   |                 | ernest.zielinski+badajacy@gmail.com |         | Aktywny                 | :            | ^   |

## KROK 6.

#### WPROWADŹ PLACÓWKĘ

- 1. Wyświetla się strona badającego z jego danymi
- 2. Wprowadź placówkę

## + dodaj przedszkole

Wyświetli się ekran poniżej

System automatycznie wyświetla dane dot. województwa, powiatu

| SKRININGOWE Badający Dzieci i Uczniowie Badania |                                     |           |                          | RP Radostaw Piotrowicz 💿             |
|-------------------------------------------------|-------------------------------------|-----------|--------------------------|--------------------------------------|
| Pulpit 🖒 Badający 🗲 Edycja                      |                                     |           |                          |                                      |
| Edycja konta                                    | Wybierz placówkę                    | - 0 ×     |                          |                                      |
| Dane podstawowe:                                |                                     |           |                          |                                      |
| Imię<br>Badający                                | Powiat                              |           | AZJALNYCH NR 4           | 📋 Usuń                               |
| Nazwisko                                        | Placówka                            |           | IANA DEKERTA W BLEDZEWIE | 📋 Usuń                               |
| Badacz<br>E-mail                                | W polu należy wpisać nazwę placówki | lub RSPO. | + Dodaj placówkę         |                                      |
| ernest.zielinski+badajacy@gmail.com             |                                     |           |                          | Hauš                                 |
| Status                                          |                                     |           |                          | Usun                                 |
| Województwo                                     |                                     |           | + Dodaj ztobek           |                                      |
| ZACHODNIOPOMORSKIE                              |                                     |           |                          |                                      |
| Powiat                                          | _                                   |           |                          |                                      |
| kołobrzeski                                     | × •                                 |           |                          |                                      |
|                                                 |                                     |           |                          | Powrót 🗸 Zapisz                      |
| 🚳 😑 🧕 🜉 🙋 🚍 🕫                                   | 🛂 🗶 🔒                               |           |                          | PL 🗃 🕐 🛱 🔺 🌓 📭 📶 13:02<br>2022-11-27 |

| Edycja Widok Historia Zakładki Narzędzia Pomos<br>G. Pekac24 - Wyłogowano X M Narzędzia skriningowe - konta - X M Odebrane (2493) - hi                                 | ellowbasia 🗙 😨 Badający - Narzędzia Skriningor 🗴 🗔 S                    | trona główna   Microsoft 365 🛛 🧕 Os               | soby — Radosław Piotrowicz - X 🛛 🎁 (1                                                                                                    | 8) Microsoft Teams × + |                          |
|----------------------------------------------------------------------------------------------------|-------------------------------------------------------------------------|---------------------------------------------------|----------------------------------------------------------------------------------------------------|------------------------|--------------------------|
| <ul> <li>         → C         O         A ## https://skrining.mein.gov.pl/explorers/edit/01GG677         Pierwsze kroki         M News polisa dostępna     </li> </ul> | TBPYTV5Z97DXN2QBGM4                                                     |                                                   |                                                                                                    | ☆                      | ⊘ 🥑 😈 Ξ                  |
| NARZĘDZIA Badający Dzieci i Uczniowie Badania<br>SKRININGOWE                                                                                                    |                                                                         |                                                   |                                                                                                    |                        | RP Radosław Piotrowicz 😮 |
| ulpit > Badający > Edycja                                                                                                    |                                                                         |                                                   |                                                                                                    |                        |                          |
| Edycja konta                                                                                                    | Wybierz placówkę                                                        | - • ×                                             | < Contract of the second second s |                        |                          |
| Dane podstawowe:                                                                                                    | Województwo                                                             |                                                   |                                                                                                    |                        |                          |
| Imię<br>Badający                                                                                                    | Powiat                                                                  |                                                   | AZJALNYCH NR 4                                                                                                    |                        | 🔒 Usuń                   |
| Nazwisko                                                                                                    | kołobrzeski<br>Placówka                                                 |                                                   | JANA DEKERTA W BLEE                                                                                                    | DZEWIE                 | 📋 Usuń                   |
| Badacz                                                                                                    | Przedszkole                                                             |                                                   | × + Dodaj pla                                                                                                    | cówkę                  |                          |
| E-mail                                                                                                    | [10661] PRZEDSZKOLE MIEJSKIE NR 1                                       | Z ODDZIAŁAMI                                      | ^                                                                                                    | _                      |                          |
| ernest.zielinski+badajacy@gmail.com                                                                                                    | [10662] PRZEDSZKOLE MIEJSKIE NR 2                                       | IM. WANDY CHOTOMSKIEJ                             | 1                                                                                                    |                        | Usuń                     |
| Status<br>Aktywny                                                                                                    | [10663] PRZEDSZKOLE MIEJSKIE NR 3<br>[10664] MIEJSKIE PRZEDSZKOLE INTEO | IM. MARII MONTESSORI<br>SRACYJNE NR 6 IM. JANUSZA | + Dodaj žt                                                                                                    | obek                   |                          |
| Województwo                                                                                                    | [10665] PRZEDSZKOLE MIEJSKIE NR 7                                       |                                                   | v                                                                                                    |                        |                          |
| ZACHODNIOPOMORSKIE                                                                                                    |                                                                         |                                                   |                                                                                                    |                        |                          |
| Powiat                                                                                                    |                                                                         |                                                   |                                                                                                    |                        |                          |
| kołobrzeski                                                                                                    | × •                                                                     |                                                   |                                                                                                    |                        |                          |
|                                                                                                    |                                                                         |                                                   |                                                                                                    |                        | Powrót 🗸 Zapisz          |
| ) 📄 🖸 📲 🚳 🚞 🧀 🔽 🔜                                                                                                    | 💶 🗴 🔒                                                                   |                                                   |                                                                                                    | PL                     | ≝ ⑦ ° → ⊕ ⊫• _at 13:07   |

### Uzupełnij dane w polu Nazwa przedszkola lub wprowadź kod

#### 3. ZAPISZ

+ DODAJ ŻŁOBEK W tej opcji dodajemy żłobek i inne placówki: poradnie medyczne, ośrodki pomocy społecznej itp.

POWATARZAMY KROK 5

WYBIERZ Z LISTY OSOBĘ BADAJĄCĄ

EDYTUJ DANE

+ dodaj ŻŁOBEK

### WYŚWIETLI SIĘ EKRAN ZDANYMI DO WPISANIA

### Wpisujemy kolejno

| NARZĘDZIA Badający Dzieci i Uczniowie Badania |              |                       |     |                          | RP Radostaw Piotrowicz |
|-----------------------------------------------|--------------|-----------------------|-----|--------------------------|------------------------|
| Pulpit 📏 Badający 📏 Edycja                    |              |                       |     |                          |                        |
| Edycja konta                                  | Dodaj żłobek |                       | ×   |                          |                        |
| Dane podstawowe:                              | Nazwa        |                       |     |                          |                        |
| Imię                                          | Kod żłobka   |                       |     | AZJALNYCH NR 4           | 🏦 Usuń                 |
| Badający<br>Nazwisko                          | Województwo  | ZACHODNIOPOMORSKIE    | ×   | JANA DEKERTA W BLEDZEWIE | 📋 Usuń                 |
| Badacz                                        | Powiat       | kołobrzeski           | × • | + Dodai placówke         |                        |
| E-mail                                        | Gmina        |                       |     |                          |                        |
| ernest.zielinski+badajacy@gmail.com           | Miejscowość  |                       |     |                          | Heuó                   |
| Status                                        |              |                       |     |                          |                        |
| Aktywny                                       | Adres        | Ulica i numer budynku |     | + Dodaj żłobek           |                        |
| Województwo                                   |              | Zapisz 🛅              |     |                          |                        |
| ZACHODNIOPOMORSKIE                            |              |                       |     |                          |                        |
| Powiat                                        |              |                       |     |                          |                        |
| kołobrzeski                                   |              | × •                   |     |                          |                        |
|                                               |              |                       |     |                          | Powrót 🗸 Zapisz        |
|                                               | at 🗾 💼       |                       |     |                          | PI 🛱 🔊 "               |

Nazwa (pole do edycji) np. OWI

Kod żłobka placówki - z systemu Empatii (rejestr żłobków) lub kod placówki z Państwa wykazu

**Województwo**: po rozwinięciu system wskaże województwo przypisane do badającego i koordynatora - wybrać i zaczekać, następnie przejdź dalej do uzupełniania danych

Gmina: wybierzesz z listy

Miejscowość: wybierzesz z listy

Adres: ulica i numer do samodzielnego wprowadzenia

| NARZĘDZIA Badający Dzieci i Uczniowie Badania<br>SKRININGOWE |              |                                                                                                    |     |                      | RP Radk         |                 |
|--------------------------------------------------------------|--------------|----------------------------------------------------------------------------------------------------|-----|----------------------|-----------------|-----------------|
| lipit > Badający > Edycja                                    |              |                                                                                                    |     | 1                    |                 |                 |
| Edycja konta                                                 | Dodaj żłobek | -                                                                                                    | • × | /                    |                 |                 |
| Dane podstawowe:                                             | Nazwa        | OWI                                                                                                    |     | / .                  |                 | _               |
| nię                                                          | Kod żłobka   | 32/WWR/5/6                                                                                                    |     | AZJALNYCH NR.4       | Wybierz z listy | Usuń            |
| Badający<br>Vazwisko                                         | Województwo  | ZACHODNIOPOMORSKIE                                                                                                    | × 🕌 | JANA DEKERTA W BLEDZ | EWIE            | 📋 Usuń          |
| Badacz                                                       | Powiat       | kołobrzeski                                                                                                    | × 🔽 | + Dodai placé        | inte            |                 |
| E-mail                                                       | Gmina        | Kołobrzeg (gmina miejska)                                                                                                    | × v |                      | wyć.            |                 |
| ernest.zielinski+badajacy@gmail.com<br>;<br>;tatus           | Miejscowość  | Kołobrzeg (miasto)                                                                                                    | × • |                      |                 | Usuń            |
| Aktywny                                                      | Adres        | Ulica i numer budynku                                                                                                    |     | + Dodaj žłob         | oek             |                 |
| Nojewództwo                                                  |              | Zapisz 🛅                                                                                                    |     |                      | -               |                 |
| ZACHODNIOPOMORSKIE                                           |              |                                                                                                    |     |                      |                 |                 |
| Powiat                                                       |              |                                                                                                    |     |                      |                 |                 |
| kołobrzeski                                                  |              | × •                                                                                                    |     |                      |                 |                 |
|                                                              |              |                                                                                                    |     |                      | Powrót          | 🗸 Zapisz        |
| - 🔍 🔊 📲 🍋 🚔 🧔 🖓                                              | 🛛 🔂 🗶 💼      | and the second second sec |     |                      | PL 🗃 🕐 🖞 🔺 1    | » <b>™</b> at 1 |

## Pamiętaj: ZAPISZ

Powrót do strony głównej

## UWAGA

PO WPROWADZENIU BADAJĄCEGO PO CZASIE, W KAŻDYM MOMENCIE MOGĄ Państwo uzupełnić jego dane o placówką)

POSTĘOWANIE TAK JAK W KROKU 6 WPROWADŹ PLACÓWKĘ